## Integrate HomeMatic CCU

If you are using the AIO CREATOR NEO with a HomeMatic plug-in, you can integrate the HomeMatic CCU 1 or 2 as a gateway in the device manager. For this purpose you can use the "search gateway" button, to import the configuration of your CCU automatically. Alternatively you can configure your CCU manually by clicking the "new gateway" button.

If you use the "search gateway" function, please select Homematic CCU 1/2 in the first step.

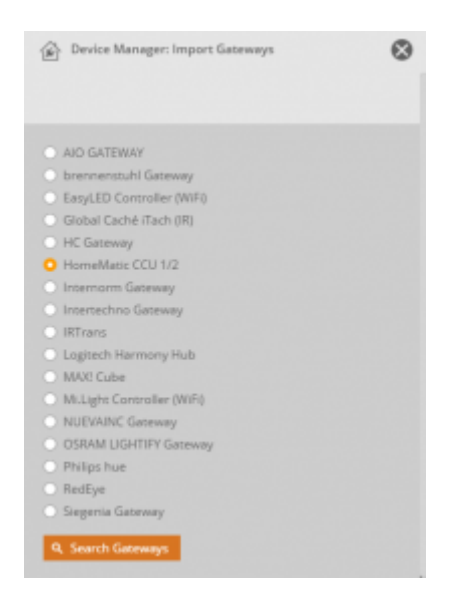

Important note:

The HomeMatic CCU 1/2 can only be found and imported automatically, if it is in the same subnet as the computer, on which the AIO CREATOR NEO software is used.

If one or more HomeMatic CCU 1/2 has been found, they can be imported one by one or all at once. When imported, the CCU 1/2 will be stored as a new gateway in the NEO device manager.

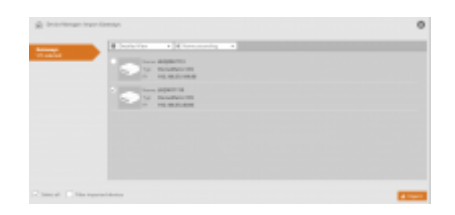

If your CCU 1/2 has not been found automatically, you can configure it manually. In this case please click the "new gateway" button. Now enter a name, select the type (Homematic CCU) and enter IP-address, Port-Number, User and Password of your CCU.

| Generation                          | _       |              |
|-------------------------------------|---------|--------------|
| AD GATEWAY                          | Name    | HM COU       |
| AD GRIDWAY Init                     | 7,90    |              |
| <ul> <li>EVELUED</li> </ul>         | 10      | 192.16Lanuar |
| HM DCU                              | Part    | 1            |
| <ul> <li>Hompilat</li> </ul>        | Usemane |              |
| <ul> <li>Hos Bridge</li> </ul>      | Passend |              |
| UCHTIPY GATEWRY                     |         |              |
| Inter<br>Inter                      |         | Renove Save  |
| · HILIDA                            |         |              |
| <ul> <li>Stearnon (1)(1)</li> </ul> |         |              |

Please check also the following First-Steps-Documentation:

## 2015/11/24 08:38 neo, homematic ccu

## Import devices from gateways

For various gateways (i.e. Homematic CCU, hue bridge, netatmo central unit, Rademacher Homepilot, ...) you can automatically import their connected devices / components into the NEO Device Manager. To do this, click the button "Import devices".

A menu opens, where you have to select the specific gateway. Then the connected devices are detected and listed so that you can check the boxes of all devices you want to import.

Please note: Devices only can be imported automatically, if they are connected to the same subnet as the computer on which the AIO CREATOR NEO software is running. If the gateway is not detected automatically, you can integrate it manually by clicking the button "New device" in Device Manager and enter the settings of your gateway.

2015/11/24 08:38

## Access your HomeMatic CCU remotely via cloudMatic

To use the Homematic CCU remote access via the paid cloudMatic service, enter the following parameters for the CCU in the NEO Device Manager:

IP: Enter your user ID from meine-homematic.de and then the URL (ex: 1234.meine-homematic.de)

Port: 2001 (not relevant)

Username: Your user name of meine-homematic

Password: The password is the password of HTTP meine-homematic.de

2016/01/18 10:58 · admin

From: https://doku.mediola.com/ - **Dokumentationen** 

Permanent link: https://doku.mediola.com/doku.php?id=en:pdfs:creator:homematic\_cuu

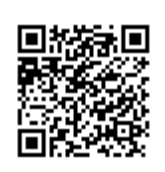

Last update: 2016/01/26 14:58